# Procédure d'e-prescription pour une analyse en WGS via la plateforme SeqOIA

La RCP génomique FAI<sup>2</sup>R a validé l'indication au WGS pour le patient que vous avez présenté. Vous allez pouvoir réaliser une e-prescription sur la plateforme de séquençage SeqOIA, pour cela vous allez devoir passer par l'outil de prescription et d'orchestration SPICE.

Avant de convoquer votre patient et ses apparentés en consultation, plusieurs étapes sont à réaliser, nous vous conseillons de lire ce document qui vous guidera étape par étape.

## Pré-requis informatiques et obtention des identifiants

- Si vous ne disposez pas encore d'un compte SPICE : il vous faut envoyer un mail à l'adresse mail suivante : <u>spice-prescription@bioinfo.aphp.fr.</u> pour demander la création de votre compte. Vous recevrez alors vos identifiants par mail.
- Certains pré-requis informatiques sont indispensables, vous pouvez consulter la marche à suivre ici : <u>Pré-requis informatiques</u>
- Pour pouvoir organiser le transport de l'échantillon de votre patient vers le laboratoire SeqOIA, vous devez disposer d'un compte Biologistic. Une personne de votre centre ou établissement possède peutêtre déjà un compte, vous pouvez vérifier la liste <u>ici</u>, sinon retrouvez sur ce lien <u>la procédure de création</u> <u>de compte Biologistic</u>

## Pour vous aider

EQOIA

Le site internet de SeqOIA regroupe tous les documents et tutoriels nécessaires à la e-prescription :

- La prescription d'un examen pangénomique : le parcours
- <u>Les documents d'information</u> (consentements, formulaires, conditions d'acheminement des échantillons, notice d'information...)

Le site internet de la filière, dans l'onglet RCP nationales FAI<sup>2</sup>R/<u>RCP génomique</u>

En cas de questions, n'hésitez pas à appeler ou à envoyer un mail à la Filière, nous vous répondrons dans les plus brefs délais :

> Virginie LUCAS Chargée de missions Virginie.lucas@chru-lille.fr 03 20 44 46 97

## Faire une demande d'analyse en WGS avant la consultation

## 1<sup>ère</sup> étape : se connecter

#### Pour les professionnels hors APHP :

- → Aller sur Pulse Secure
- → Cliquer sur connexion au niveau de SEQOIA
- → Entrer les identifiants et mot de passe qui vous ont été remis par SeqOIA
- → Ouvrez l'application VIP Access sur votre téléphone portable et taper le code indiqué par l'application dans Pulse Secure
- → Une fois ces étapes réalisées, rendez-vous sur le site <u>https://spice.aphp.fr</u> et rentrez les mêmes identifiants que précédemment

#### Pour les professionnels de l'APHP :

→ Rendez-vous sur le site <u>https://spice.aphp.fr</u> et rentrez votre code APH et mot de passe institutionnel.

#### Vous êtes connecté en tant que prescripteur

## 2<sup>ème</sup> étape : Faire une e-prescription

 $\rightarrow$  Cliquer sur nouvelle prescription en haut à droite

| Seqoia Pr | rescription ConnEctée                     |                                                    | Virginie LUCAS (Charg | ée de mission) [prescripteur] 🔞 🕛 |
|-----------|-------------------------------------------|----------------------------------------------------|-----------------------|-----------------------------------|
| 0 All     | 0 sur 0<br>en cours >>> () 0 sur<br>Atter | 0 Sur 0 Attente Consult. S C Sur 0 Attente Récepti | on S C Squençage S C  | sur 0 Sur 0 Refusée               |
| Liste de  | es prescriptions                          |                                                    |                       | + Nouvelle Prescription           |
| ID        | Nom du patient                            | Date création                                      | Indication            | Etat #                            |
|           |                                           | Aucune donnée                                      |                       |                                   |
|           |                                           |                                                    |                       |                                   |
|           |                                           |                                                    |                       |                                   |

 Sélectionner la pré-indication « Maladies Rares : Maladies inflammatoires et auto-immunes monogéniques »

| Seqoia PrescrIptic         | on ConnEctée                              | Virginie LUCAS (Chargée de mission) [prescripteur] 🔞 🕛                                  |
|----------------------------|-------------------------------------------|-----------------------------------------------------------------------------------------|
| Liste des pres<br>Création | criptions / Nouvelle pr<br>d'une Prescrip | escription<br>Dtion Enregistrer Annuler Soumettre à la RCP                              |
|                            | *Préindication:                           |                                                                                         |
| PATIENT                    | DONNÉES MÉDICAL                           | RCP-GENOMIQUE-FAI2R Maladies Rares: Maladies inflammatoires et autoimmunes monogéniques |

→ Saisissez ensuite les informations du patient puis cliquez sur +ajouter un apparenté et ajoutez les informations des parents. Attention à bien saisir toutes les informations \* pour pouvoir enregistrer.

| Liste o | des prescriptions / Nouvelle prescription                                           | Enregistrer | Annuler | Soumettre à la RCP      |  |
|---------|-------------------------------------------------------------------------------------|-------------|---------|-------------------------|--|
| Créa    | ation d'une Prescription                                                            |             |         |                         |  |
|         |                                                                                     |             |         |                         |  |
|         | *Préindication: Maladies Rares: Maladies inflammatoires et autoimmunes monogéniques |             |         | ~                       |  |
|         |                                                                                     |             |         |                         |  |
| PATIE   | NT DONNÉES MÉDICALES PHÉNOTYPES V COMMENTAIRES                                      |             |         |                         |  |
|         | _                                                                                   |             |         |                         |  |
|         |                                                                                     | _           |         | +) Ajouter un apparente |  |

 Une fois toutes les données saisies cliquez sur enregistrer en haut de la fiche puis sur soumettre à la RCP.

| Seqoia PrescrIption ConnEctée                                                       | Virginie LUCAS (Chargée de mission) [prescripteur] |
|-------------------------------------------------------------------------------------|----------------------------------------------------|
| Liste des prescriptions / Nouvelle prescription<br>Création d'une Prescription      | Enregistrer Annuler Soumettre à la RCP             |
| *Préindication: Maladies Rares: Maladies inflammatoires et autoimmunes monogéniques | ~                                                  |
| PATIENT DONNÉES MÉDICALES PHÉNOTYPES V COMMENTAIRES                                 | Ajouter un apparenté                               |
|                                                                                     |                                                    |

- → Prévenez alors le Pr Sophie GEORGIN-LAVIALLE (<u>sophie.georgin-lavialle@aphp.fr</u>) pour qu'elle valide la demande de RCP pour votre patient. Une fois que ce sera fait, vous recevrez un mail de confirmation.
- $\rightarrow$  Retournez alors sur SPICE, cliquer sur vos fiches en attente de consultation

| Seqoia Pre | escription ConnEctée                     |                                    | Virginie LUG                                  | CAS (Chargée de mission) [pre    | scripteur] 💮 🕛        |
|------------|------------------------------------------|------------------------------------|-----------------------------------------------|----------------------------------|-----------------------|
| 2 AU       | 0 sur 2<br>en cours >>> (L) 1 su<br>Atte | nt RCF 1 sur 2<br>Attente Consult. | ption >>> 0 sur 2 >>> Attente Sequençage >>>> | 0 sur 2 >>><br>Attente Résultats | 0 sur 2<br>Refusée    |
| Liste de   | s prescriptions                          |                                    |                                               | Rechercher Q +                   | Nouvelle Prescription |
| ID         | Nom du patient                           | Date création                      | Indication                                    | Etat                             | #                     |
|            |                                          | Aucune donnée                      |                                               |                                  |                       |

Récupérez les consentements en haut à droite, que vous aurez à faire signer à votre patient et à ses parents. (Attention il existe trois types de consentements différents : pour patient majeur/pour patient mineur/ pour tiers apparenté). Retrouvez ici le tutoriel vidéo <u>pour récupérer les</u> <u>consentements, bon de prescription et déclaration des prescripteurs secondaires</u> si besoin.

| a Prescription ConnEctée                      |                          | APHP LERMINE (DIRECTEUR SYSTEMES D INFORMATION) [prescripteur] |  |  |
|-----------------------------------------------|--------------------------|----------------------------------------------------------------|--|--|
| Liste des prescriptions / Détail prescription |                          | 🖉 🖻 Valider dossier                                            |  |  |
| Prescription ID : 20E6 du 17/                 | 07/2019 12:40:11         | Consectement Majeur                                            |  |  |
| Type de pathologie: Maladies Rares            |                          | Consentement Mineur onsult.                                    |  |  |
| Pré-indications: Maladies inflammatoires et   | autoimmunes monogéniques | Consentement Majeur non atteint WGS                            |  |  |
| ATIENT DONNÉES MÉDICALES                      | HPO V COMMENTAIRES       | Notice d'information                                           |  |  |
| Patient                                       | Père                     | Mère                                                           |  |  |
| Idantifiant -                                 | televetificant -         | Idontifiant -                                                  |  |  |
| Autre : 012736891                             | Autre : 34124            | Autre : 213124                                                 |  |  |
| Nom usuel, Prénom : Nom usuel, Prénom :       |                          | Nom usuel, Prénom :                                            |  |  |
| DOE, JOHN                                     | DOE, JEAN                | DOE, JANE                                                      |  |  |
|                                               |                          |                                                                |  |  |
|                                               |                          |                                                                |  |  |
|                                               |                          |                                                                |  |  |
|                                               |                          |                                                                |  |  |

3<sup>ème</sup> étape : Convoquer votre patient et ses parents en consultation

→ Vous pouvez à présent convoquer votre patient et ses parents en consultation pour leur faire signer les consentements et les prélever.

## **Pendant la consultation**

## 4<sup>ème</sup> étape : Ajouter les consentements

- → Vous devrez faire remplir les consentements au patient et à ses apparentés. (Attention à ne pas vous tromper, il existe trois types de consentements différents : pour patient majeur/pour patient mineur/ pour tiers apparenté).
- → Vous devrez ensuite les scanner pour les ajouter au dossier sur SPICE. N'oubliez pas de cliquer sur les 3 disquettes pour enregistrer chaque consentement.

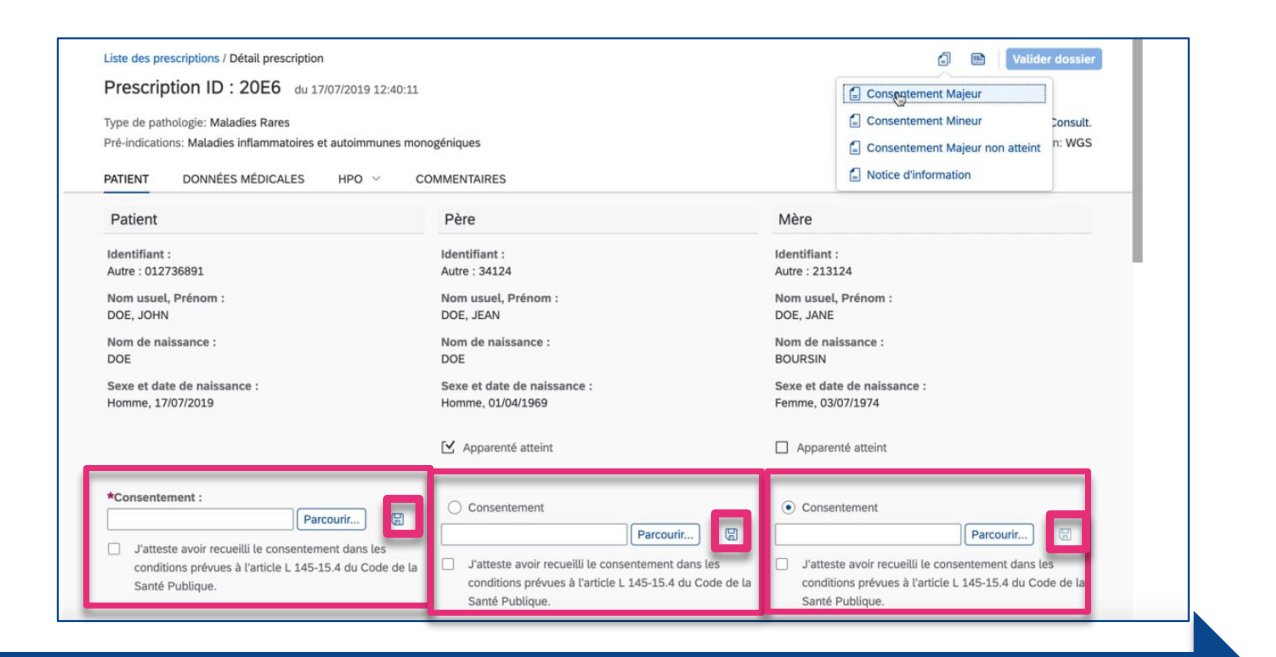

5<sup>ème</sup> étape : Télécharger le bon de prescription qui est à envoyer avec les prélèvements

- $\rightarrow$  Téléchargez le dossier de prescription en haut à droite (à côté des consentements) et l'imprimer.
- → Enfin validez le dossier (toujours en haut à droite)

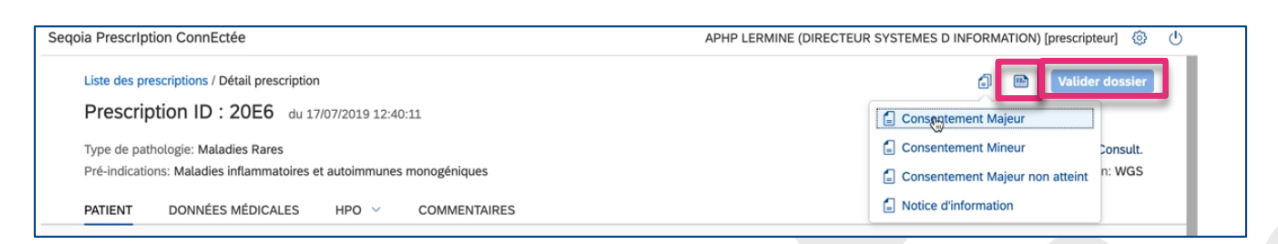

→ Le patient et ses parents peuvent être prélevés. La personne en charge du prélèvement doit signer le bon de prescription et le joindre aux prélèvements à envoyer.

## 6<sup>ème</sup> étape : Envoyer les prélèvements

- → Les prélèvements sanguins doivent être parvenus au laboratoire SeqOIA dans les 72h suivant le prélèvement.
- → LA VEILLE DE L'ENLEVEMENT et AVANT 16h, vous devez créer une nouvelle commande de transports via votre compte Biologistic sur <u>http://bio.bio-logistic.fr</u> Vous devrez joindre aux prélèvements, la feuille de prescription ainsi qu'une copie des consentements.

Retrouvez ici <u>la procédure d'acheminement des échantillons</u>. A noter : Ne pas prévoir de consultation le vendredi après-midi du fait des conditions et il n'y a pas d'enlèvement de prélèvement le lundi matin.